## **Bab VI Membuat Report**

Report atau laporan merupakan bentuk tampilan data yang didesain untuk dicetak ke dalam sebuah mesin pencetak atau pronte. Oleh karena itu Microaoft Access menampilkan report dalam bentuk Print Preview. Microsoft Access memudahkan pekerjaan pembuatan laporan (Report) karena menyediakan fasilitas Report Wizard yang mampu digunakan untuk merancang berbagai bentuk Report yang umum dipakai dan dapat dengan mudah dan leluasa memodifikasi hasil report yang telah dibuat.

Dalam pembuatan report ini dapat mengunakan fasilitas wizard yang dapat memilih dari tabel atau query mana saja yang akan dimasukkan kedalam laporan (report) dan dapat menggunakan design view agar dapat mengatur sendiri tampilan dan tatanan report sesuai pilihan tabel ataupun report yang akan ditampilkan pada report.

Cara membuat report atau laporan dapat mengikuti dalam contoh kasus di bawah ini :

## 6.1 Latihan Kasus

Dari latihan yang sebelumnya dapat kita lengkapi dengan membuat report atau laporan dengan langkah berikut. Pada latihan kasus ini akan membahas penggunaan object Reports untuk membuat Laporan.

## A. Membuat Laporan Using Wizard

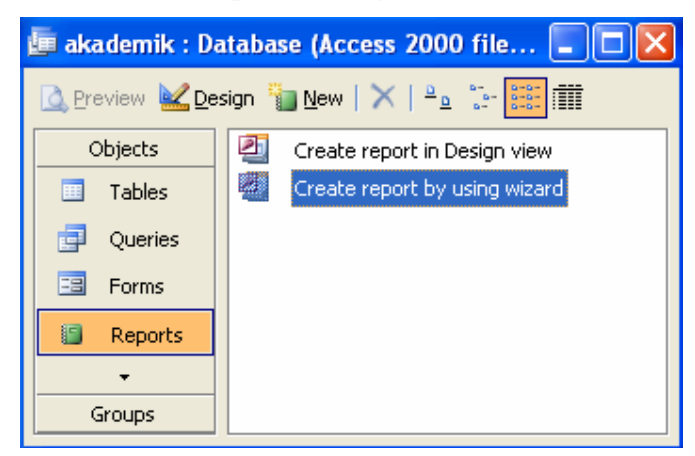

 Pada jendela database, pilih Object Reports, klik dua kali pilihan Create Report in Design View. Maka akan muncul tampilan seperti gambar di bawah ini.

| Report Wizard                                                                                 | Report Wizard                                                                                 |
|-----------------------------------------------------------------------------------------------|-----------------------------------------------------------------------------------------------|
| Which fields do you want on your report?<br>You can choose from more than one table or query. | Which fields do you want on your report?<br>You can choose from more than one table or query. |
| <u>I</u> ables/Queries                                                                        | <u>I</u> ables/Queries                                                                        |
| Table: Dosen                                                                                  | Table: Dosen                                                                                  |
| Available Fields: Selected Fields:                                                            | Available Fields: Selected Fields:                                                            |
| Kode_Dosen >><br>Nama<br>Jurusan<br>Telepon <<                                                | Kode_Dosen       Nama       Jurusan       Telepon                                             |
| Cancel < Back Next > Einish                                                                   | Cancel < Back Next > Einish                                                                   |

2. Pada gambar di atas pilihlah tabel dosen kemudian, pindahkan semua field ke Selected Fields kemudian Next.

| Report Wizard                              |                                         |
|--------------------------------------------|-----------------------------------------|
| Do you want to add any grouping<br>levels? | Kode_Dosen, Nama, Jurusan, Telepon      |
| Grouping Options , , Cance                 | al < <u>B</u> ack <u>N</u> ext > Einish |

3. Pada tampilan di atas langsung Next.

|                                                                                                    | a: | ou can sort records b<br>scending or descendii | y up to rour nei<br>ng order. | as, in eitner |
|----------------------------------------------------------------------------------------------------|----|------------------------------------------------|-------------------------------|---------------|
| 2000000000<br>2000000000                                                                                                    | 1  | Kode_Dosen                                     | ~                             | Ascendin      |
| 1 2 3 4<br>XXXXX XXXXX XXXXX XXXXX XXXXX<br>XXXXX XXXXX XXXXX XXXXX XXXXX<br>XXXXX XXXXX XXXXX XXXXX XXXXX<br>XXXXX XXXXX XXXXX XXXXX XXXXX | 2  |                                                | *                             | Ascendir      |
|                                                                                                    | 3  |                                                | ~                             | Ascendin      |
|                                                                                                    | 4  |                                                | ~                             | Ascendin      |
|                                                                                                    |    |                                                |                               |               |
|                                                                                                    |    |                                                |                               |               |

4. Pada gambar di atas pilihlah Kode\_Dosen untuk Ascending 1, kemudian Next.

| Layout<br>Qolumnar<br>Tabular<br>Justified | Orientation    Portrait  Landscape |
|--------------------------------------------|------------------------------------|
| <br>Adjust the field <u>wi</u><br>a page.  | dth so all fields fit on           |

5. Pada gambar di atas pilihlah Tabular, kemudian Next.

|        | ****                                   |                                     | Bold<br>Casual<br>Compact |  |
|--------|----------------------------------------|-------------------------------------|---------------------------|--|
|        | ×××××××××××××××××××××××××××××××××××××× | * ****                              | Corporate<br>Formal       |  |
|        |                                        |                                     | Soft Gray                 |  |
| Ti     | tle                                    | KXX XXXXX<br>KXX XXXXX<br>KXX XXXXX |                           |  |
| Labo   | al about Datail                        | XXX XXXXX<br>XXX XXXXX<br>XXX XXXXX |                           |  |
| Contro | ol from Detail                         | XXX XXXXX<br>XXX XXXXX<br>XXX XXXXX |                           |  |

6. Pada gambar di atas pilihlah Corporate, kemudian Next.

7. Pada gambar di atas Gantilah nama Report dengan Laporan Dosen, kemudian Finish, makan akan tampil hasilnya seperti gambar di bawah ini.

| 🗉 La  | poranDosen |            |              |           |          | × |
|-------|------------|------------|--------------|-----------|----------|---|
|       |            | Lapora     | nDosen       |           |          | ^ |
|       | <b>1</b>   |            |              |           |          |   |
|       |            | Kode_Dosen | Nama         | Jurusan   | Telepon  |   |
|       |            | DN         | Deni Wardani | Manajemen | 98003334 |   |
|       |            | ER         | Erick        | Manajemen | 33234    | ~ |
| Page: |            |            |              |           | >        | : |

B. Membuat Laporan Using Design View

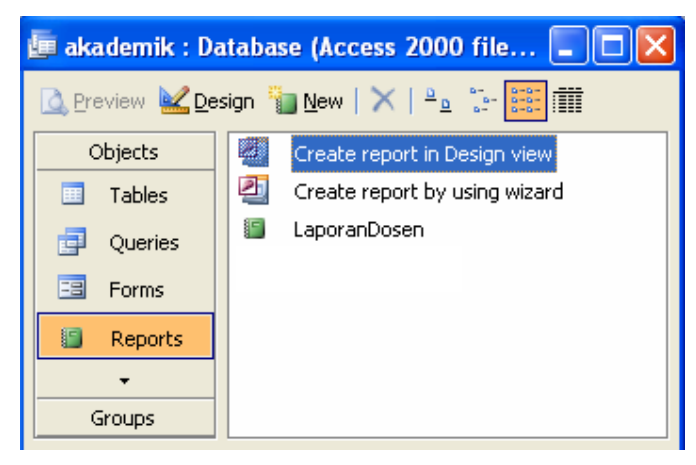

1. Pada Object Form Klik Create report in Design view, maka akan tampil 3 objek yaitu design report, toolboxs dan Propertis seperti gambar di bawah ini.

| Ð           | Report1 : Report                                |
|-------------|-------------------------------------------------|
|             | 🚺 · · · · · · · · 1 · · · · 1 · · · · 2 · · · · |
|             | ✓ Page Header                                   |
| ·           |                                                 |
|             | ✓ Detail                                        |
| -<br>-<br>- |                                                 |
|             | ✓ Page Footer                                   |
|             |                                                 |
| <           |                                                 |

|           | 🖆 Report                                           | × |
|-----------|----------------------------------------------------|---|
|           | Report 💌                                           |   |
| Toolh 🔻 🗙 | Format Data Event Other All                        |   |
|           | Caption Yes                                        |   |
| Aa ab 💾   | Auto Center No Page Header All Pages               |   |
| <b>e</b>  | Page Footer All Pages Grp Keep Together Per Column |   |
|           | Border Style Sizable                               |   |
|           | Min Max Buttons Both Enabled                       |   |
|           | Close Button Yes<br>Width                          | ~ |
| \□ ^      | Disk                                               |   |

2. Pada Properties, Record Sourcenya pilih tabel mahasiswa seperti gambar di bawah ini.

| 🖀 Repo                                                            | ort                             |       |                                            |     |  |
|-------------------------------------------------------------------|---------------------------------|-------|--------------------------------------------|-----|--|
| Report                                                            |                                 |       |                                            | ~   |  |
| Format<br>Record S<br>Filter<br>Filter On<br>Order By<br>Order By | Data<br>5ource<br><br>/<br>/ On | Event | Other<br>. Mahasis<br>. No<br>. No<br>. No | All |  |
|                                                                   |                                 |       |                                            |     |  |

3. Maka akan muncul tampilan field-field tabel seperti di bawah ini.

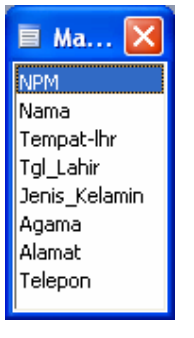

4. Kemudian tariklah field-field tersebut ke dalam report design, maka hasil tampilannya seperti gambar di bawah ini.

|                                                                | 1    | . 2        | 3             | 4 • • • 1 • • • 5 |       | 6      | . 7                                                                                                    |
|----------------------------------------------------------------|------|------------|---------------|-------------------|-------|--------|----------------------------------------------------------------------------------------------------|
| 🗲 Page Heade                                                   | er   | 5W         | 51 <i>1</i> : | sw sw             |       | Mb.    | 349                                                                                                    |
| 8 m a                                                          | Nama | Tempat Br  | Tal-Ibr       | Jenis Kelamin     | Adama | Alemat | Telepop                                                                                                    |
| NPM Nama Tempat Inr Tal Inr Jenis Kelamin Aaama Alamat Telepon |      |            |               |                   |       |        | and a classification of the second second se |
| - INPM                                                         |      |            |               | .1                |       |        |                                                                                                    |
| Detail     NPM                                                 | Nama | Tempat-Ihr | Tgl_Lahir     | Jenis_Kelamin     | Agama | Alamat | Telepon                                                                                                    |
| ♥ Detail<br>NPM<br>♥ Page Foote                                | Nama | Tempat-Ihr | Tgl_Lahir     | Jenis_Kelamin     | Agama | Alamat | Telepon                                                                                                    |

5. Kemudian aktifkan menu view Æ Report Header/Footer, tambahkan label pada area tersebut seperti gambar di bawah ini.

| E | ReportMahasiswa : Report                                                                                                    |           |
|---|----------------------------------------------------------------------------------------------------|-----------|
|   | 1 • • • 1 • • • 1 • • • 1 • • • 2 • • • 1 • • • 3 • • • 1 • • • 4 • • • 1 • • • 5 • • • 1 • • • 6 • • • 1 • • • 7 • • • 1 • • | · 8 · · 🧹 |
| Π | ✓ Report Header                                                                                                    |           |
| : | Laporan Data Mahasiswa                                                                                                    |           |
|   | I € Page Header                                                                                                    |           |
| ÷ | NPM                                                                                                    |           |
|   |                                                                                                    |           |
| • | NPM 🗄 Nama 🗄 🖽 Tempat-Ihr 👯 Tgl_Lahir 🖓 Jenis_Kelamin Agama Alamat Telepon                                                    |           |
| · |                                                                                                    | ·····     |
|   | ✓ Page Footer                                                                                                    |           |
| ÷ |                                                                                                    |           |
|   | ✓ Report Footer                                                                                                    |           |
| E |                                                                                                    |           |
| < |                                                                                                    | >         |

6. Setelah selesai, hasil tampilannya seperti gambar di bawah ini.

| 🔲 ReportMa | hasiswa : Report |            |             |               |       |            |   |
|------------|------------------|------------|-------------|---------------|-------|------------|---|
|            |                  |            |             |               |       |            | ^ |
|            |                  | L          | aporan Data | Mahasiswa     |       |            |   |
| NPM        | Nama             | Tempat Ihr | Tal Ihr     | Jenis_Kelamin | Adama | Alamat     |   |
| 200711001  | Andi             | Jakarta    | 2/23/1986   | Laki-laki     | Islam | JI. Keman  |   |
| 200711002  | Setiawati        | Bandung    | 3/15/1987   | Perempuan     | Islam | JI. Sudirm |   |
|            |                  |            |             |               |       |            | ~ |
| Page: 🚺 🖣  |                  | <          |             |               |       |            |   |

Buatlah Report yang tabel yang lain yaitu:

- **Report Matkul** dari tabel **Matkul**
- Report Jadwal dari tabel Jadwal
- Report Nilai dari tabel Nilai
- Report Nilai dari Query Nilai
- Report Kemajuan nilai dari Query Nilai Kemajuan

## Bab VI Membuat Switchboard

Setelah database berisi tabel, form, query dan report yang diperlukan telah ada, maka Microsoft Access menyediakan kemampuan menampilkan suatu form menu utama yang berfungsi sebagai gerbang untuk pengaksesan objek database dan yang lainnnya dinamakan dengan switchboard.

Untuk membuat switchboard dalam database sebelumnya dapat diikuti dengan langkahlangkah sebagai berikut.

1. Pada menu database, pilih Object Forms,

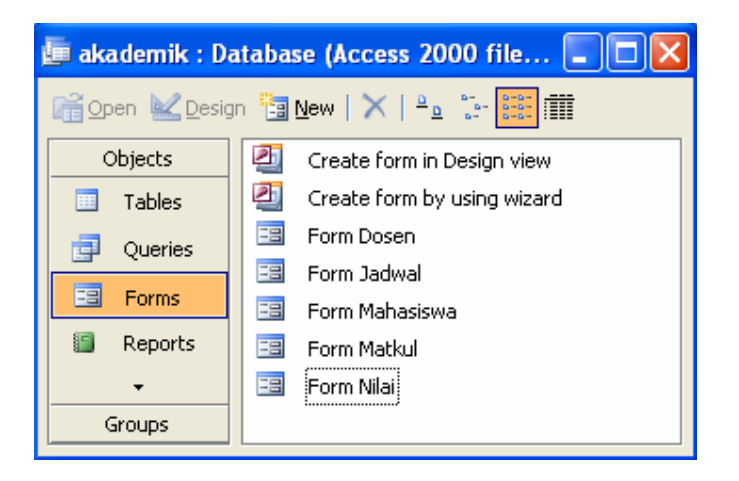

 Pilih menu Tools > Database Utilities > Switchboard Manager. Dikarenakan pada database belum ada switchboard, maka muncul pertanyaan "Apakah Anda ingin membuat switchboard ?", maka Klik Yes, seperti gambar di bawah ini.

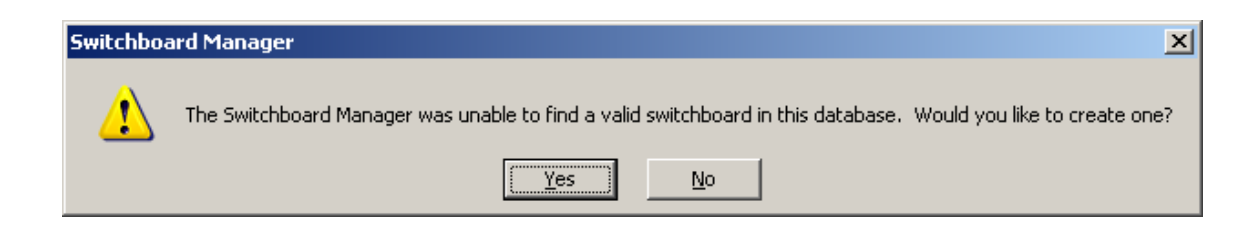

3. Selanjutnya muncul kotak dialog seperti berikut.

| Switchboard Manager        |              |
|----------------------------|--------------|
| Switchboard <u>P</u> ages: | Close        |
|                            |              |
| Main Switchboard (Derault) | <u>N</u> ew  |
|                            | <u>E</u> dit |
|                            | Delete       |
|                            | Make Default |
|                            |              |
|                            |              |

4. Switchboard biasanya terbentuk dari beberapa papan menu (board). Secara default ketika pertama kali membuat switchboard, sudah disediakan sebuah papan utama yang diberi nama Main Switchboard. Untuk saat ini kita cukup menggunakan satu papan saja. Klik tombol Edit. Muncul kotak dialog seperti berikut.

| Edit Switchboard Page                          |                    |
|------------------------------------------------|--------------------|
| S <u>w</u> itchboard Name:<br>Main Switchboard | lose               |
| Items on this Switchboard:                     | <u>N</u> ew        |
|                                                | <u>E</u> dit,      |
|                                                | Delete             |
|                                                | Move Up            |
|                                                | Move D <u>o</u> wn |

 Dalam kotak dialog ini kita akan membuat menu yang diperlukan. Untuk itu klik tombol New... maka muncul kotak dialog untuk setup menu seperti gambar berikut

| Edit Switchboa       | rd Item                 |        |
|----------------------|-------------------------|--------|
| <u>T</u> ext:        | New Switchboard Command | ОК     |
| <u>⊂</u> ommand:     | Go to Switchboard       | Cancel |
| <u>S</u> witchboard: | <u> </u>                |        |

- 6. Lakukan perubahan terhadap item-item isian:
  - a. Untuk Text: ketikkan Data Dosen
  - b. Untuk Command : pilihlah Open Form in Edit Mode

c. Untuk Form : pilihlah Form Dosen

| Edit Switchboard Item |                        |        |  |
|-----------------------|------------------------|--------|--|
| <u>T</u> ext:         | Data Dosen             | ОК     |  |
| <u>⊂</u> ommand:      | Open Form in Edit Mode | Cancel |  |
| Eorm:                 | Form Dosen             |        |  |

7. Kemudian klik **Ok** maka hasilnya akan seperti berikut.

| Edit Switchboard Page                          |                    |
|------------------------------------------------|--------------------|
| S <u>w</u> itchboard Name:<br>Main Switchboard |                    |
| Items on this Switchboard:                     | <u>N</u> ew        |
|                                                | <u>E</u> dit       |
|                                                | Delete             |
|                                                | Move Up            |
|                                                | Move D <u>o</u> wn |

8. Dengan langkah yang sama, buatlah beberapa menu item sesuai dengan tabel berikut ini :

| Text             | Command                | Form/Report    |
|------------------|------------------------|----------------|
| Data Mahasiswa   | Open Form in Edit Mode | Form Mahasiswa |
| Data Mata Kuliah | Open Form in Edit Mode | Form Matkul    |
| Data Jadwal      | Open Form in Edit Mode | Form Jadwal    |
| Data Nilai       | Open Form in Edit Mode | Form Nilai     |

Maka hasilnya akan seperti gambar berikut ini.

| Edit Switchboard Page          |                    |
|--------------------------------|--------------------|
| S <u>w</u> itchboard Name:     | Close              |
| Main Switchboard               |                    |
| Items on this Switchboard:     | <u>N</u> ew        |
| Data Dosen<br>Data Mahasiswa   | Edit               |
| Data Mata Kuliah<br>Data Milai | Earth              |
| Data Jadwal                    | Delete             |
|                                | Move Up            |
|                                | Move D <u>o</u> wn |

- 9. Setelah membuat keempat menu item pada **Main Switchboard**, klik tombol **Close**, sehingga kembali ke **Switchboard Manager**.
- 10. Pada **Switchboard Manager**, klik tombol **New**, akan muncul kotak dialog berikut ini, Ketiklah Laporan pada kotak teks yang tersedia, kemudian klik **OK**.

| Create New                     |        |
|--------------------------------|--------|
| Switchboard Page <u>N</u> ame: | ОК     |
| Laporan                        | Cancel |

11. Pada kotak dialog Switchboard Manager sekarang sudah ada 2 papan menu seperti gambar berikut.

| Switchboard Manager        |              |
|----------------------------|--------------|
| Switchboard Pages:         | ⊆lose        |
| Main Switchboard (Default) |              |
|                            |              |
|                            | <u>E</u> dit |
|                            | Delete       |
|                            | Make Default |
|                            |              |
|                            |              |

12. Selanjutnya dari papan switchboard **Laporan**, klik tombol **Edit**. Kemudian dengan cara yang sama buatlah beberapa menu lagi dengan isian berikut.

| Text                   | Command           | Form/Report/Switchboard |
|------------------------|-------------------|-------------------------|
| Laporan Dosen          | Open Report       | Laporan Dosen           |
| Laporan Mahasiswa      | Open Report       | Laporan Mahasiswa       |
| Laporan Mata Kuliah    | Open Report       | Laporan Mata Kuliah     |
| Laporan Nilai          | Open Report       | Laporan Nilai           |
| Laporan Nilai Kemajuan | Open Report       | Laporan Nilai Kemajuan  |
| Kembali ke menu        | Go To Switchboard | Main Switchboard        |

13. Setelah selesai klik tombol Close, dan akan kembali ke Switchboard Manager.

- Kita perlu menambahkan menu pada Main Switchboard Laporan. Untuk itu pilih item Main Switchboard, kemudian klik edit.
- 15. Tambahkan 2 item menu lagi dengan pengaturan isiannya sebagai berikut.

| Text         | Command           | Form/Report |
|--------------|-------------------|-------------|
| Menu Laporan | Go To Switchboard | Laporan     |
| Keluar       | Exit Application  |             |
|              |                   |             |

| Edit Switchboard Item |                   |   |        |  |
|-----------------------|-------------------|---|--------|--|
| <u>T</u> ext:         | Laporan           |   | ОК     |  |
| <u>⊂</u> ommand:      | Go to Switchboard | ~ | Cancel |  |
| <u>S</u> witchboard:  | Laporan           | * |        |  |

| Edit Switchboard Item |                  |        |  |
|-----------------------|------------------|--------|--|
| <u>T</u> ext:         | Keluar           | ок     |  |
| <u>⊂</u> ommand:      | Exit Application | Cancel |  |

Maka hasilnya akan seperti gambar di bawah ini.

| Edit Switchboard Page                                                                        |                      |
|----------------------------------------------------------------------------------------------|----------------------|
| S <u>w</u> itchboard Name:<br>Main Switchboard                                               |                      |
| Items on this Switchboard:<br>Data Dosen<br>Data Mahasiswa<br>Data Mata Kuliah<br>Data Nilai | <u>N</u> ew          |
| Data Jadwal<br>Laporan<br>Keluar                                                             | Move Up<br>Move Down |

Setelah selesai klok tombol Close, dan kembali ke kotak dialog Switchboard Manager. Karena sudah selesai membuat menu switchboard, klik tombol Close.

Untuk membuaka menu pada Objects **Forms**, klik 2 kali **Switchboard**, maka akan muncul fom menu seperti gambar di bawah ini.

| 📧 Main Switchboard |                    |
|--------------------|--------------------|
|                    | akademik           |
|                    |                    |
|                    | Data Dosen         |
|                    | O Data Mahasiswa   |
|                    | O Data Mata Kuliah |
|                    | O Data Nilai       |
|                    | O DataJadwal       |
|                    | O Laporan          |
|                    | O Keluar           |
|                    |                    |

| 🕫 Laporan |                                                                                                    |
|-----------|----------------------------------------------------------------------------------------------------|
|           | akademik                                                                                                    |
|           | <ul> <li>b Laporan Dosen</li> <li>Laporan Mahasiswa</li> <li>Laporan Matakuliah</li> <li>Laporan Nilai</li> <li>Laporan Jadwal</li> <li>Laporan Nilai Kemajuan</li> <li>Kembali ke menu</li> </ul> |